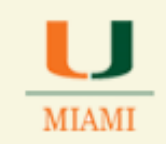

## How to Retrieve an Instructor Schedule

The Instructor Schedule helps Department and School Schedulers retrieve a summary of an instructor's class schedule per term.

| Step | Action and Print Screen                                                                                                    |  |  |  |  |  |  |  |  |  |  |
|------|----------------------------------------------------------------------------------------------------|--|--|--|--|--|--|--|--|--|--|
| Α    | Log into CaneLink                                                                                                    |  |  |  |  |  |  |  |  |  |  |
| D    | Follow the breadcrumb:Main Menu $\rightarrow$ Curriculum Management $\rightarrow$ Instructor/Advisor Information $\rightarrow$                                                                                                    |  |  |  |  |  |  |  |  |  |  |
| В    |                                                                                                    |  |  |  |  |  |  |  |  |  |  |
|      | Instructor Schedule                                                                                                    |  |  |  |  |  |  |  |  |  |  |
|      | Image: Search Menu: Image: Search Menu:   Search Menu: Image: Search Menu:   Admin Hor Image: Search Menu:   Image: Search Menu: Image: Search Menu:   Image: Search Menu: Image: Search Menu: |  |  |  |  |  |  |  |  |  |  |

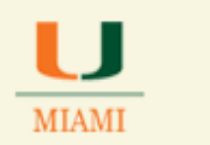

## OFFICE OF CLASSROOM MANAGEMENT

|   | Enter the                                                                                                    | e relevant i<br>                                                 | information in ε                        | each field of the Instructor Schedule screen |  |  |  |  |  |
|---|----------------------------------------------------------------------------------------------------|------------------------------------------------------------------|-----------------------------------------|----------------------------------------------|--|--|--|--|--|
| С | ✓ To<br>✓ ID<br>✓ La<br>✓ Fi                                                                                                    | erm: 2141<br>0: 1234567<br>1st Name:<br>rst Name:                | '89<br>'Cane<br>Sebastian               |                                              |  |  |  |  |  |
|   | Then clie                                                                                                    | ck <b>Search</b>                                                 |                                         |                                              |  |  |  |  |  |
|   | avorites Main Menu Curriculum Management Instructor/Advisor Information Instructor Schedule   Instructor Schedule Schedule Sch |                                                                  |                                         |                                              |  |  |  |  |  |
|   | Term:<br>ID:<br>Last Name:<br>First Name:                                                                                                    | begins with V<br>begins with V<br>begins with V<br>begins with V | 2141<br>123456789<br>'Cane<br>Sebastian |                                              |  |  |  |  |  |
|   | Search                                                                                                    | <u>Clear</u> Basi                                                | ic Search 📳 Save Searc                  | L Criteria                                   |  |  |  |  |  |

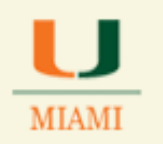

## OFFICE OF CLASSROOM MANAGEMENT

| D | Result<br>Patter                                        | s will re<br>n, etc.                      | flect th                                  | ne pi                          | rofessor:                              | s' list of course s                                                                                                    | Section                                                     | S with                                                     | the Meet          | ing                                  |
|---|---------------------------------------------------------|-------------------------------------------|-------------------------------------------|--------------------------------|----------------------------------------|----------------------------------------------------------------------------------------------------|-------------------------------------------------------------|------------------------------------------------------------|-------------------|--------------------------------------|
|   | Instant                                                 | O                                         | dealla                                    |                                |                                        |                                                                                                    |                                                             |                                                            |                   |                                      |
|   | ID: 123456789 Sebastian 'Cane<br>Term: 2141 Spring 2014 |                                           |                                           |                                |                                        |                                                                                                    |                                                             |                                                            |                   |                                      |
|   | Class<br>Number                                         | Subject                                   | Catalog                                   | <u>Sections</u>                | on Component                           | <u>Class Title</u>                                                                                                    | Start Time                                                  | End Time                                                   | Meeting Days      | Building                             |
|   | 6277<br>10487<br>10540<br>10541<br>10542<br>9356        | ENG<br>FIN<br>INS<br>INS<br>TAL           | 498<br>320<br>101<br>101<br>540<br>Notify | 03<br>K<br>01<br>02<br>03<br>Q | THI<br>LEC<br>DIS<br>DIS<br>DIS<br>LEC | SENIOR THESIS<br>INVST & SCURITY MKTS<br>GLOBAL PERSPECTVES<br>GLOBAL PERSPECTVES<br>GLOBAL PERSPECTVES<br>INSTR.SECOND.SCHOO | 12:00AM<br>6:25PM<br>11:15AM<br>12:20PM<br>1:25PM<br>5:00PM | 12:00AM<br>7:40PM<br>12:05PM<br>1:10PM<br>2:15PM<br>7:40PM | MW<br>F<br>F<br>W | XXXX<br>0203<br>0201<br>0201<br>0201 |
| Е | Congr<br>CaneLi<br>End of                               | atulatio<br>ink.<br>f <mark>Procec</mark> | ons, yo<br>lure.                          | ou ha                          | ave now                                | retrieved an Ins                                                                                                    | structo                                                     | r Sche                                                     | dule in           |                                      |